# How to Guide for Online Membership Renewals

## From an email

You may receive an email from U3A Bermagui when your membership is due for renewal. The email will look similar to this image

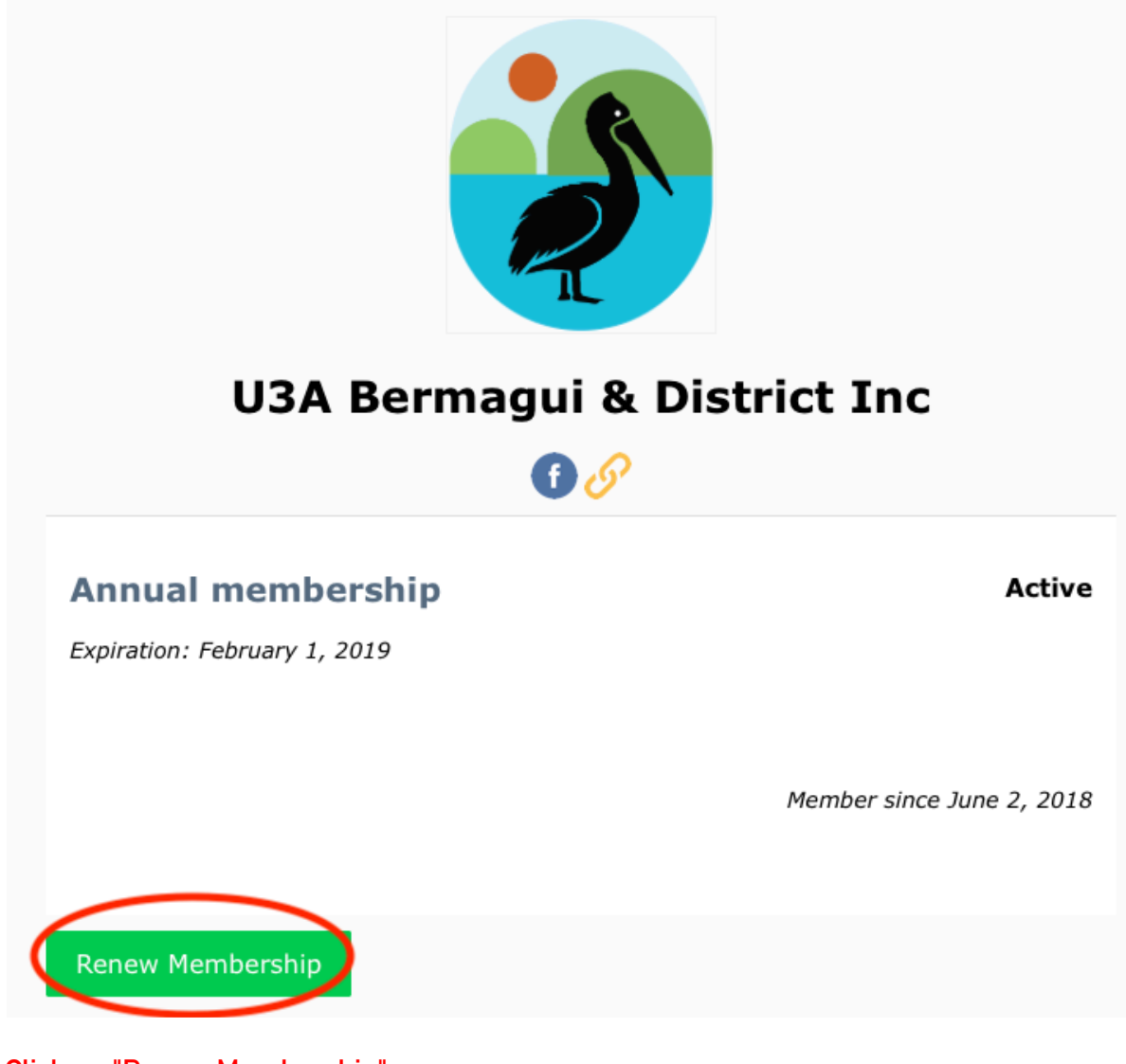

Click on "Renew Membership"

From the Internet

If you do not receive an email advising you that your membership is due for renewal, you can renew from the U3A Bermagui membership site at <a href="https://www.joinit.org/o/u3a-bermagui">https://www.joinit.org/o/u3a-bermagui</a>

## The U3A Membership site will display in your *browser* similar to the following:

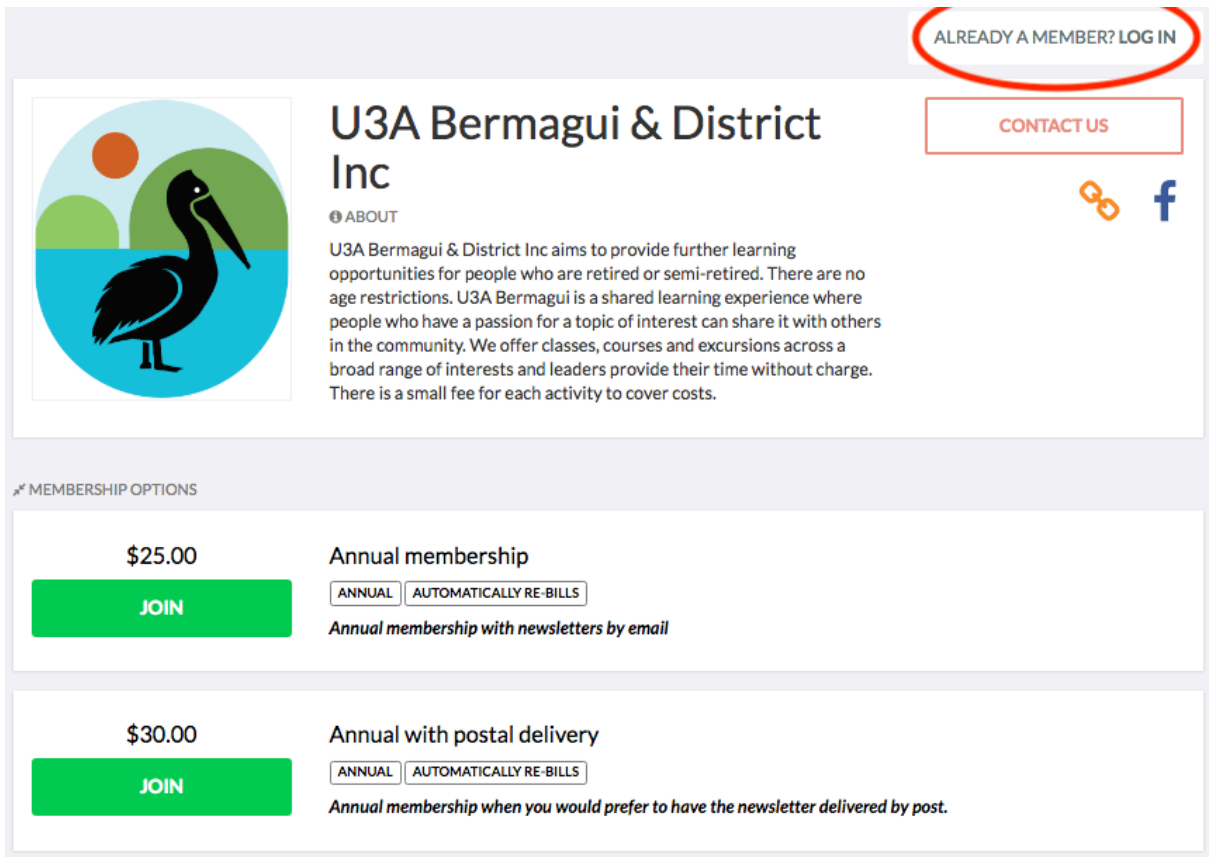

### Click on "ALREADY A MEMBER? LOG IN"

The following screen will appear if you have not logged in as a member previously.

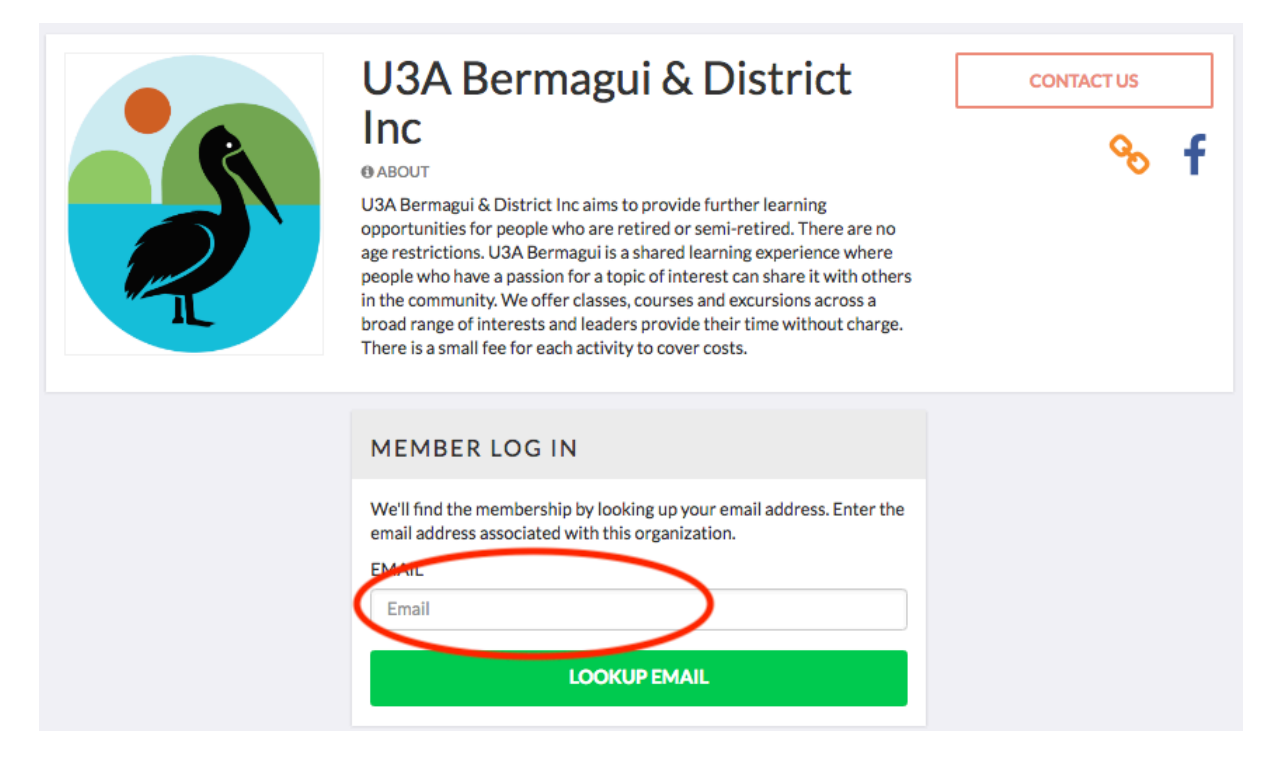

Type in your email address and click on "LOOKUP EMAIL"

#### The following screen will appear:

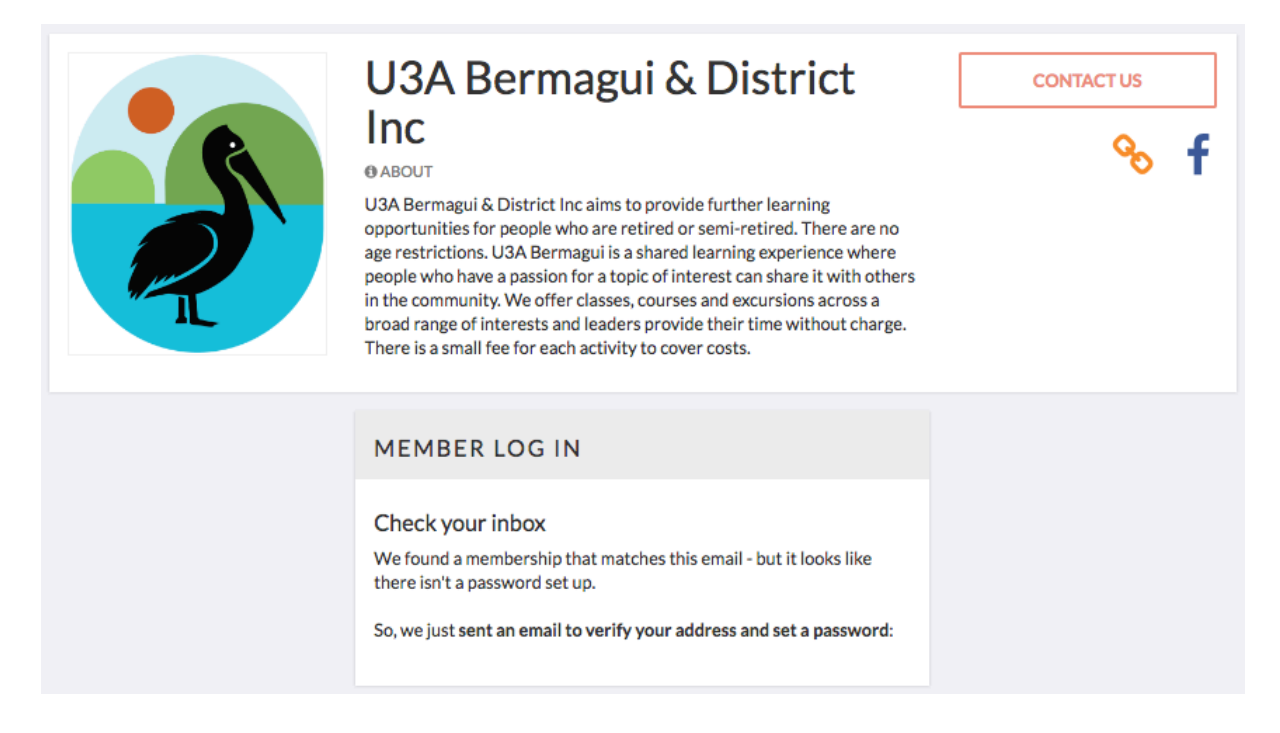

You will receive an email asking you to click on a link to go back to the U3A Membership site. When you click that link you will be returned to the membership site and you will be asked to create a password and confirm that password.

When you have done that, the following will display:

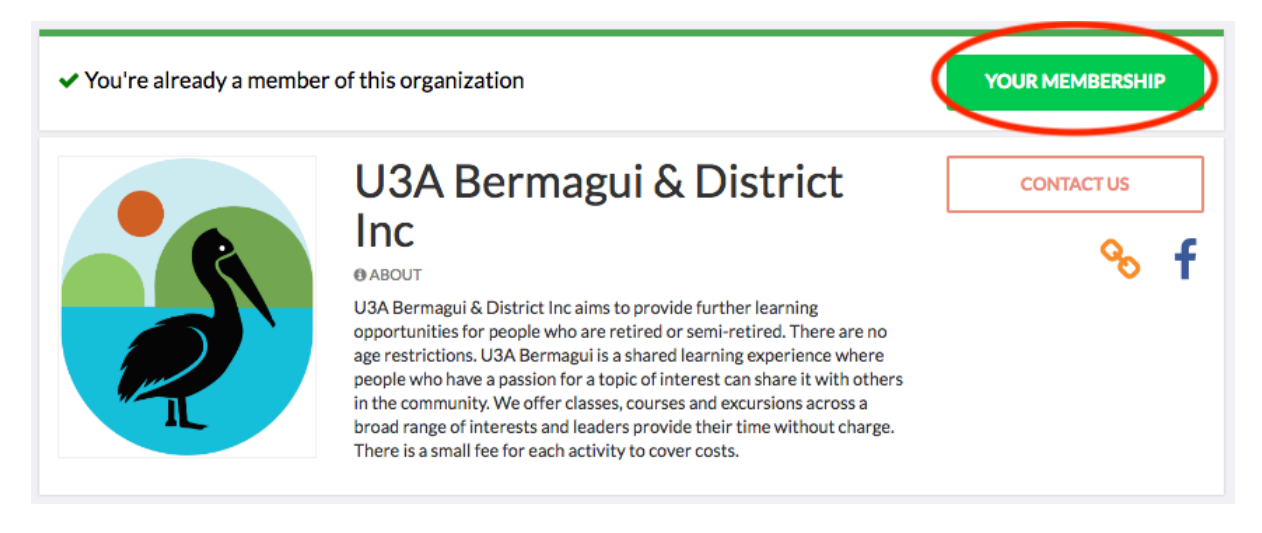

Click on "YOUR MEMBERSHIP"

#### The following screen will display.

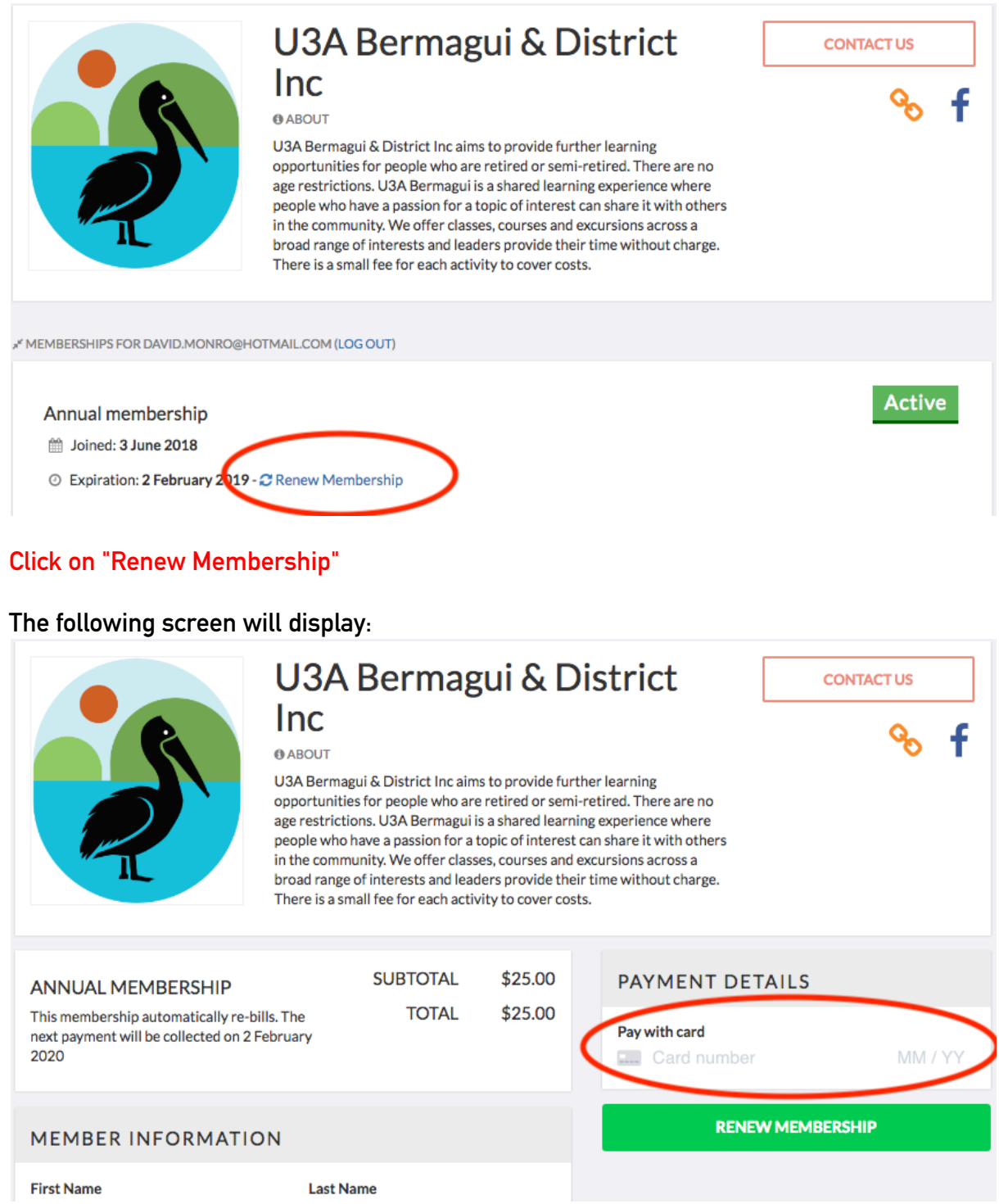

If you want to pay your 2019 Annual Membership by Credit or Debit Card, complete the PAYMENT DETAILS Section and click "RENEW MEMBERSHIP".

If you do not wish to pay by Credit or Debit card, please make your payment at the next I&R day.

You can now safely logout of the membership system.